## Schritt-für-Schritt Anleitung zur Anmeldung bei Prometheus

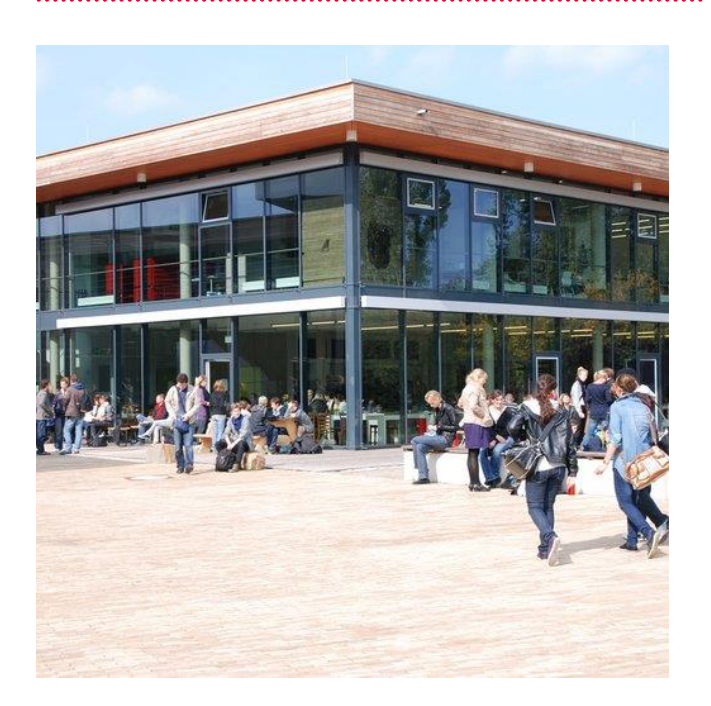

WIE FUNKTIONIERT DIE PERSÖNLIHCE ANMELUNG BEI *PROMETHEUS-BILDARCHIV* ALS ANGEHÖRIGER VON ALANUS (STUDIERENDE / MITARBEITENDE)?

Um die prometheus Datenbank von zu Hause nutzen zu können müssen Sie sich einmal bei prometheus registrieren. Sowohl die Anmeldung als auch die Nutzung nach der bestätigten Registrierung sind bequem von zu Hause aus möglich.

Hier eine Schritt-für-Schritt-Anleitung: - Datenbank Prometheus öffnen: <u>http://www.prometheus-bildarchiv.de/</u>

- Rechts oben und sehr klein geschrieben: den Button "Registrieren" anklicken

- Zugangsmodus "Kostenlos über Ihre Institution nutzen" auswählen

- Zugangsdaten und Ihre persönlichen Informationen ausfüllen

Die Angabe des Forschungsinteresses ist nicht zwingend, da Sie die Datenbanküber eine

Institution (also über uns, die Alanus) nutzen

- Nutzungsbedingungen akzeptieren und die Frage des Spamschutzes erfolgreich lösen

- Registrierung bestätigen: Sie werden weitergeleitet...

- Hier unter "Lizenz erwerben / Institution wechseln" die Option "Alfter, Alanus Hochschule" auswählen

Als nächstes werden Sie aufgefordert Ihre E-Mail-Adresse zu bestätigen:
Dies tun Sie, indem Sie die E-Mail in Ihrem
Postfach öffnen und auf den zugesandten Link klicken.

- Klicken Sie nun auf der geöffneten Seite auf den Button "Fortfahren" (trotz der rot geschriebenen Info, dass der Zugang noch durch uns bestätigt werden muss!)

- Auf der neu geladenen Seite steht nun, dass Ihre Institution den Zugang freischalten muss

Die Freischaltung erfolgt in der Regel innerhalb eines Werktages. Wir schicken Ihnen eine Bestätigung per Mail und Ihr Zugang ist für ein Jahr freigeschaltet. Wenn Sie weiterhin hier studieren und die Datenbank nutzen wollen, müssen Sie sich bei uns melden und um Verlängerung bitten (gerne mit Scan des aktuellen Studierendenausweises).

## KONTAKT/ ÖFFNUNGSZEITEN

Tel.: 0 22 22 . 93 21-19 73 E-Mail: bibliothek@alanus.edu

Unsere aktuellen Öffnungszeiten finden Sie unter:

.....

www.alanus.edu/ bibliothek

Alanus Hochschule für Kunst und Gesellschaft Villestraße 3 — 53347 Alfter bei Bonn Tel. 0 22 22 . 93 21-0 — Fax 0 22 22 . 93 21-21 info@alanus.edu — www.alanus.edu

.....

.....

Alanus Hochschule für Kunst und Gesellschaft

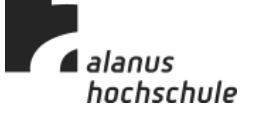